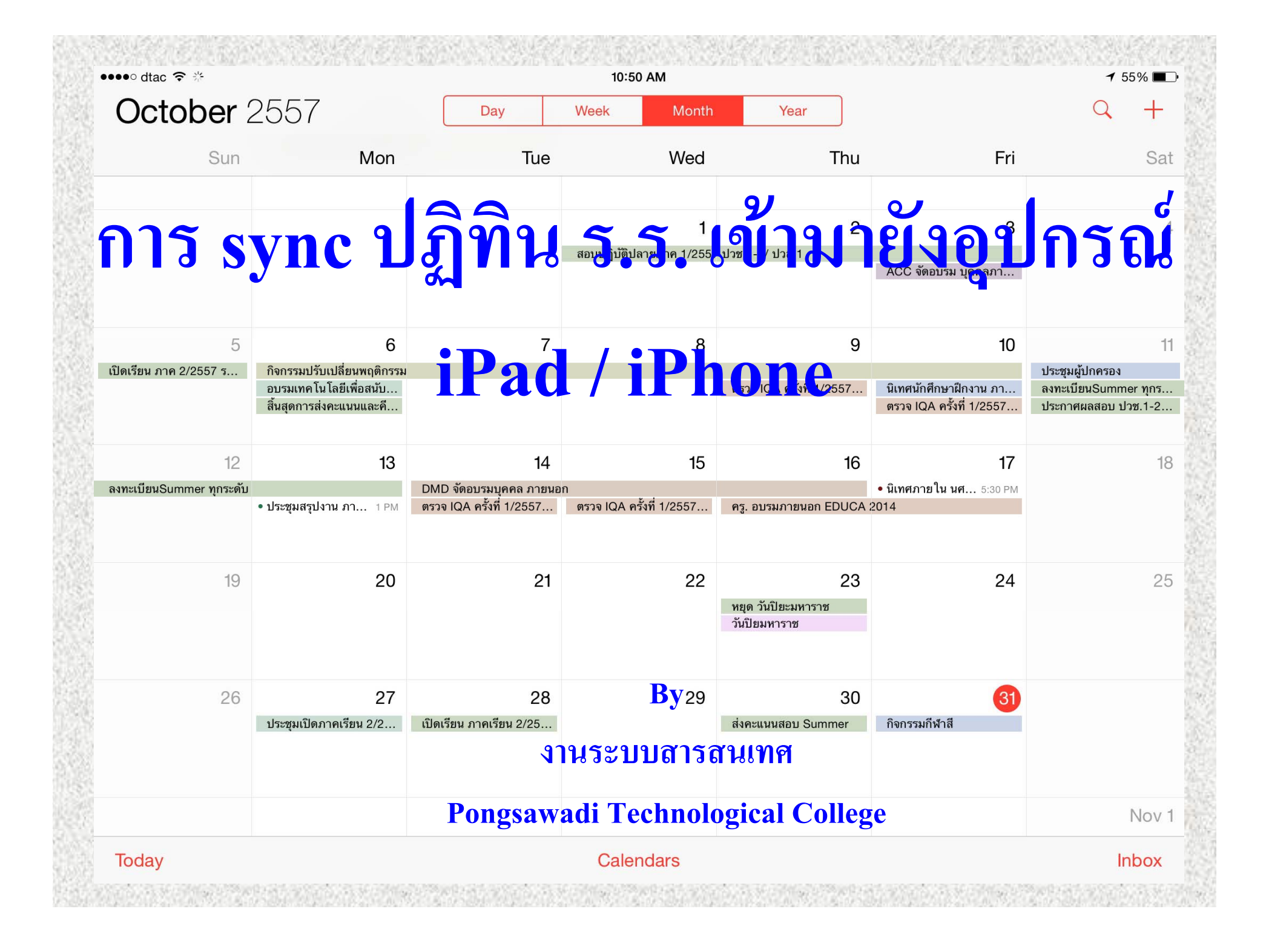

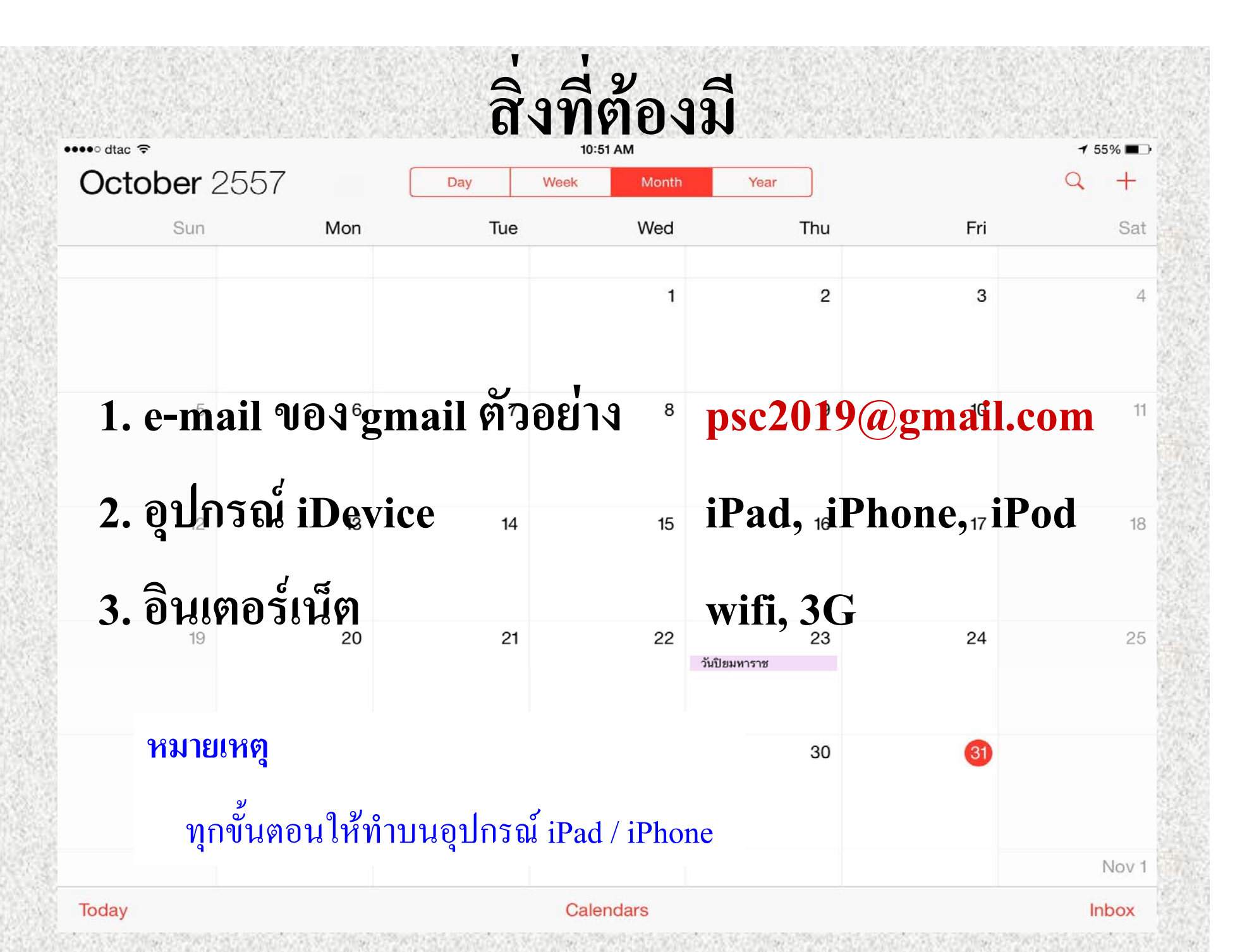

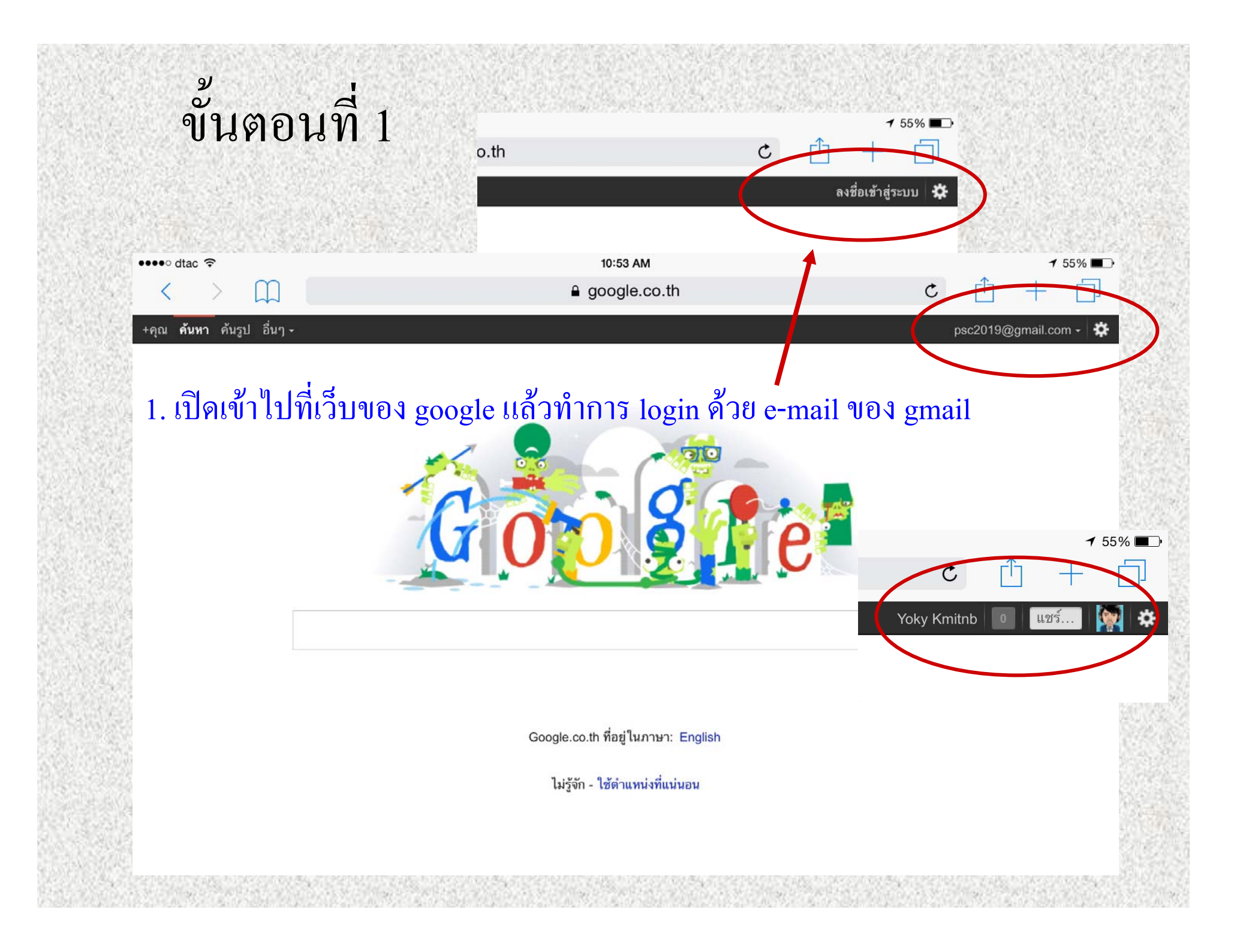

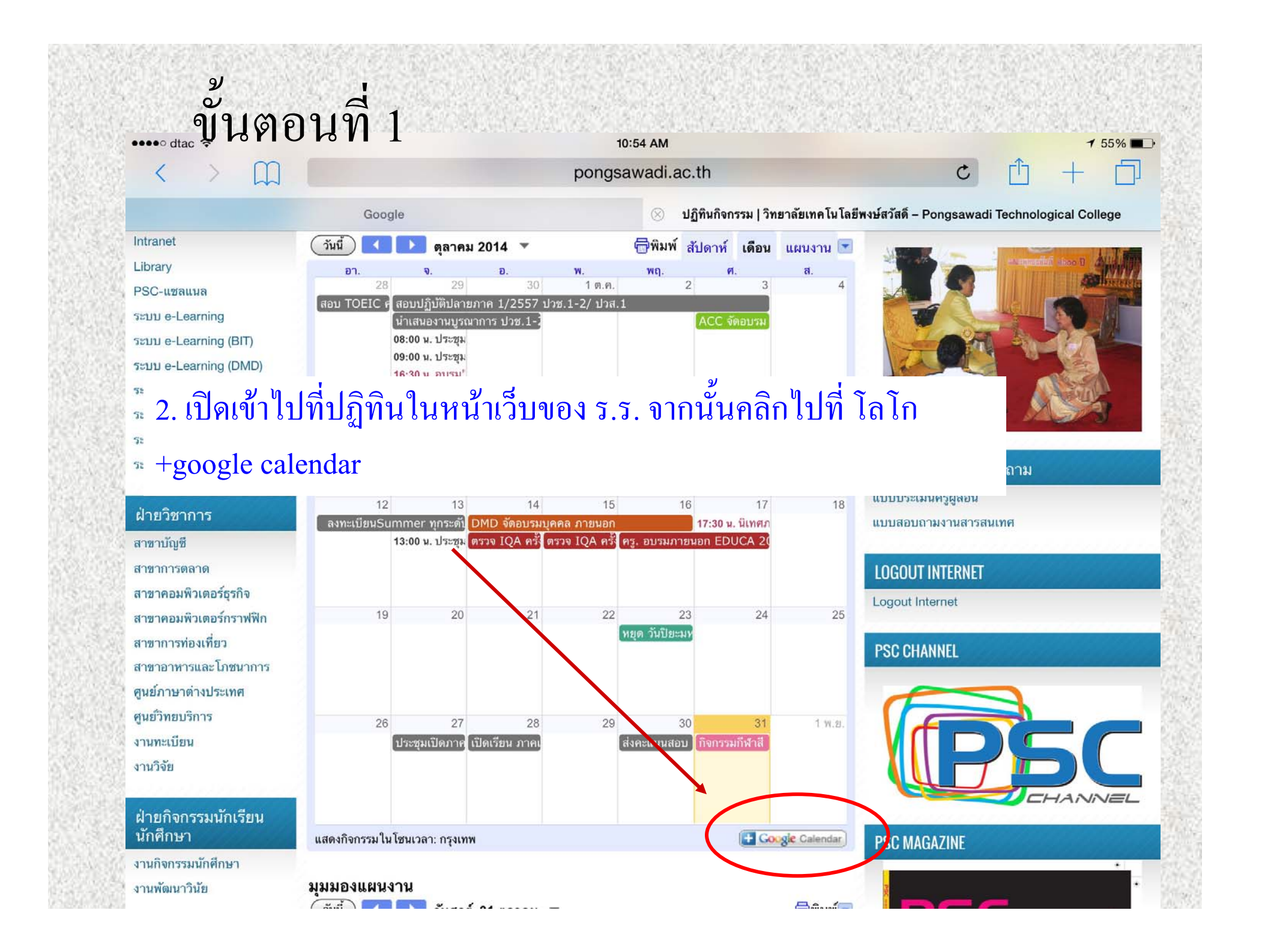

| ข้าเตลาเทิ่ 1                                           | ค้นหาปภิทิน         |                                         | 0                       |                      |
|---------------------------------------------------------|---------------------|-----------------------------------------|-------------------------|----------------------|
| ข้าเตลาเทิ 1                                            |                     |                                         |                         |                      |
|                                                         |                     |                                         | a a, z a a              | d 0                  |
|                                                         | วันนี < > 26        | 3 ต.ค. – 1 พ.ย. 2014                    | วัน สัปดาท์ เดือน 4 วัน | แผนงาน เพิ่มเติม 🗸 🔅 |
|                                                         | อา. 10/26<br>GMT+07 | ຈ. 10/27 ຍ. 10/28                       | พ. 10/29 พฤ. 10/30      | ศ. 10/31 ส. 11/1     |
|                                                         | > 1am               |                                         |                         |                      |
| νη F a<br>2 3 4                                         | 1<br>2am            |                                         | u, dat. 5 10 0          | ž l                  |
| 9 10 1<br>16 17 1                                       | 1                   | คุณต้องการเพิ่มปฏิทินนี้หรือไม          | i                       | ×                    |
| 23 24 2                                                 | 5 3am               | Weether                                 |                         |                      |
| ุ พ. ย. เ ๆ เ รื่                                       | 9.2 ~ ~ ~           | งveamer<br>ปฏิบัติสำนักงาน - PSC        |                         | (เพิ่ม)              |
| จะ เดหนาตาง เหมขนมา                                     | เหเราเลอก           | ประกันคุณภาพ - PSC                      |                         | (พิ่ม)               |
|                                                         | 10                  | DMD - PSC                               |                         | (พิ่ม                |
| 1 M NET IMOZITI 1 N 1 M N N N N N N N N N N N N N N N N | JYI                 | Away - PSC                              |                         | (เพิ่ม               |
|                                                         | 7am                 | พัฒนาวินัย - PSC                        |                         | (เพิ่ม               |
|                                                         | 8am                 | MICE - PSC                              |                         | (เพิ่ม)              |
|                                                         | 9am                 | Food & Cookery                          |                         | (เพิ่ม)              |
|                                                         | Ball                | วันหยุดนักขัตฤกษ์ - วิทยาลัยเทคโนโ      | โลยีพงษ์สวัสดิ์         | (เพิ่ม)              |
|                                                         | 10am                | 0.135 - PSC                             |                         | (เพิ่ม               |
|                                                         | 11am                | วันหยุดราชการ - PSC                     |                         | (เพิ่ม               |
| 译·法国的法院的 译书 计图                                          | 12pm                | BIT - PSC                               |                         | เพิ่ม                |
| and the second second second second                     |                     | PR - PSC                                |                         | (เพิ่ม)              |
|                                                         | 1pm                 | กงการนกเรยน นกศกษา - PSC<br>สามัณ - PSC |                         | (เพิ่ม               |
|                                                         | 2pm                 | ฝ่ายบริหาร - PSC                        |                         | (เพิ่ม)              |
|                                                         | 3pm                 | ทรัพยากรบุคล - PSC                      |                         | (เพิ่ม               |
|                                                         | . Anm               | ท่องเที่ยว - PSC                        |                         | (พิ่ม                |
|                                                         | 4pm                 | ปฏิทินกิจกรรมหลัก - วิทยาลัยเทคโน       | โลยีพงษ์สวัสดิ์         | (พิ่ม                |
|                                                         | 5pm                 | ภาษาต่างประเทศ - PSC                    |                         | (เพิ่ม               |
| All and the second second second                        | 6pm                 | daugum II PSC                           |                         | (เพิ่ม               |
|                                                         |                     | ปิด (เพิ่มทั้งหมด)                      |                         |                      |

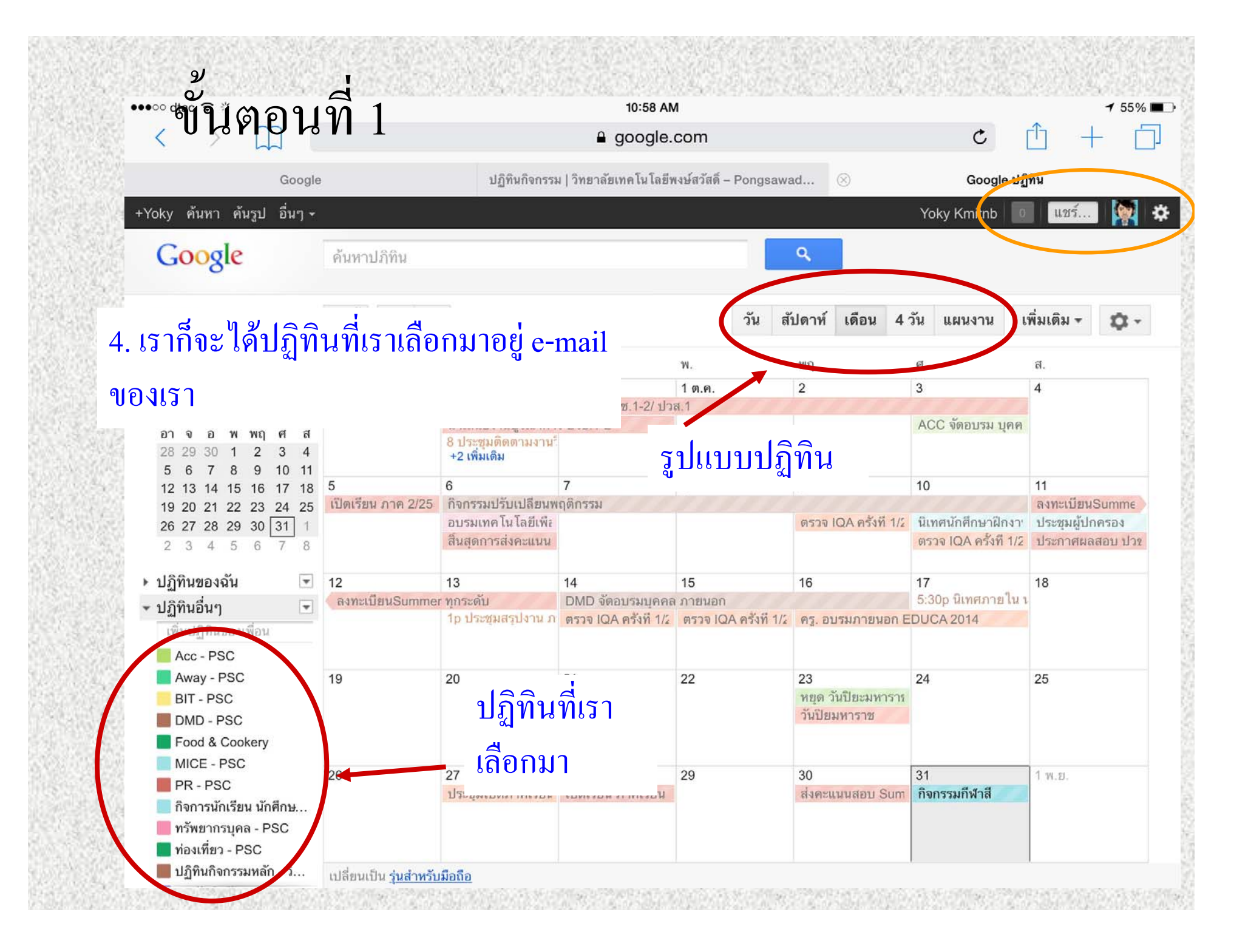

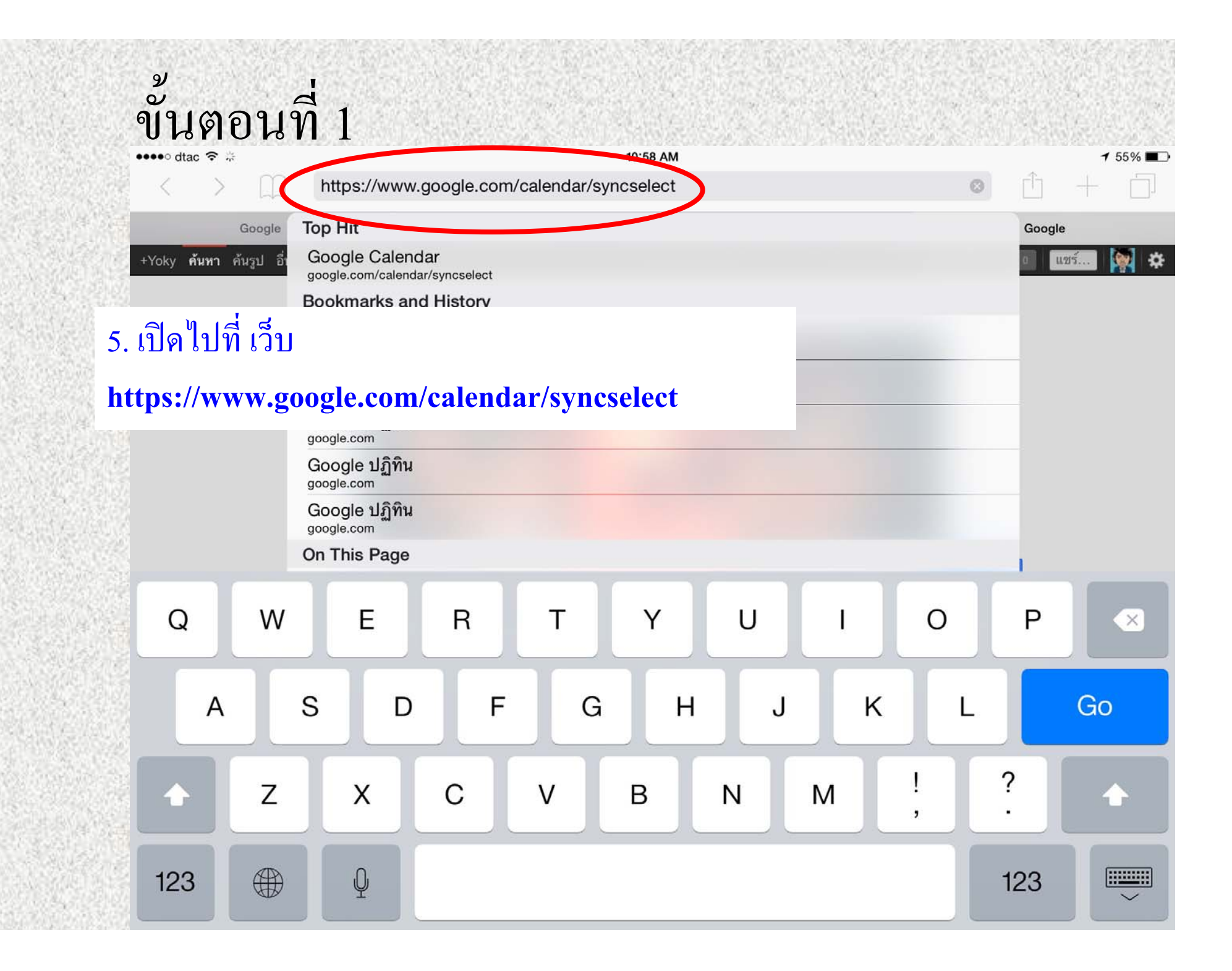

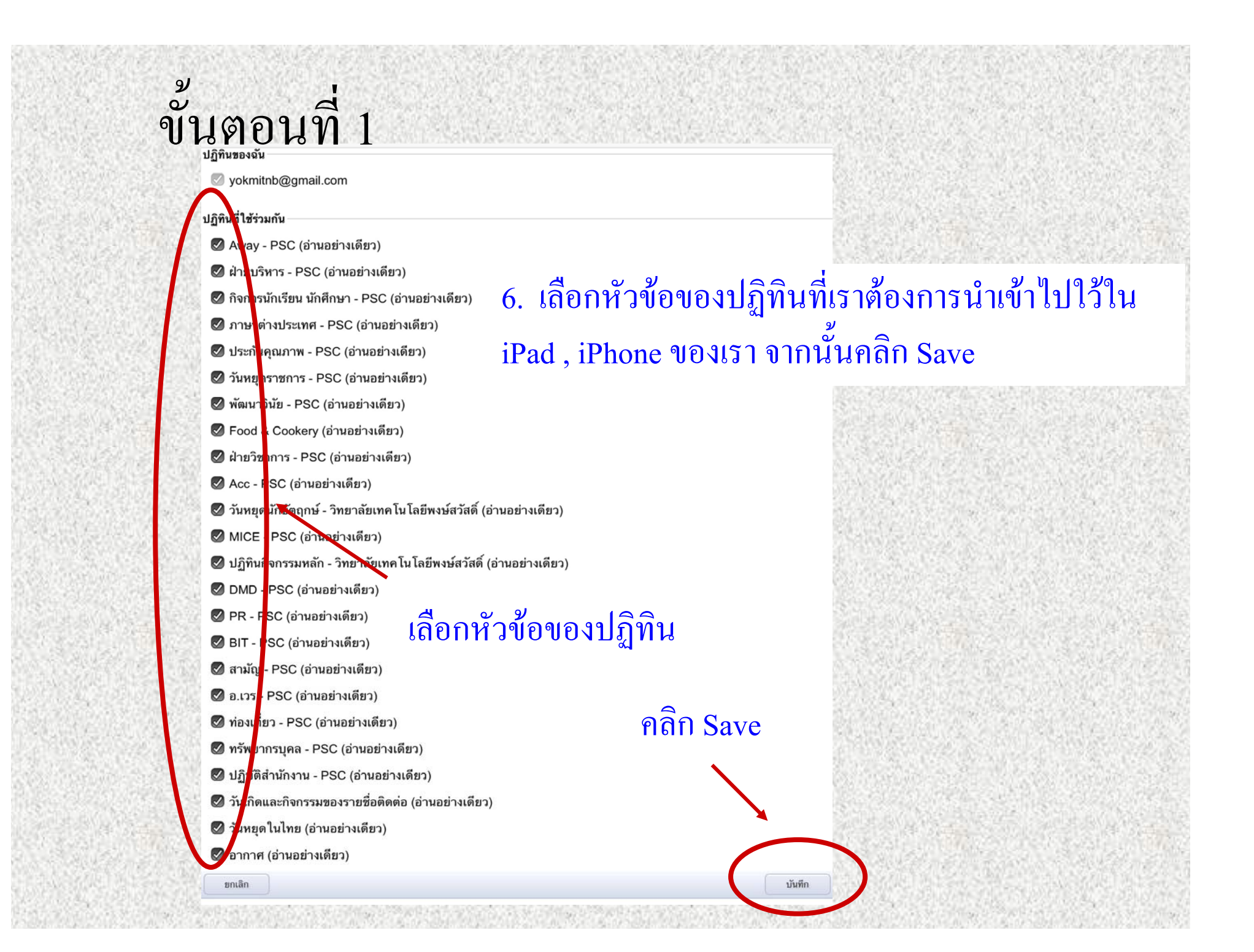

# ขั้นตอนที่ 1

| ●●●○ dtac 🗢 🔆                      | 11:00 AM                                  |                  | 7 53%                                    |  |  |  |
|------------------------------------|-------------------------------------------|------------------|------------------------------------------|--|--|--|
| $\langle \rangle$ $\square$        |                                           | la google.com C  |                                          |  |  |  |
| Google                             | ปฏิทินกิจกรรม   วิทยาลัยเทคโนโลยีพงษ์สวัส | Google ปฏิทิน    | 🛞 การตั้งค่าการทำให้ข้อมูลตรงกันสำหรับ i |  |  |  |
|                                    | Google 1                                  | ฏิทิน            |                                          |  |  |  |
|                                    | การตั้งค่าการทำให้ข้อ                     | มูลตรงกัน        |                                          |  |  |  |
| ับทึกการตั้งค่าการทำข้อบอให้ตรง    | จังแล้ว                                   |                  |                                          |  |  |  |
| าคนแบบ เวลาสาย แบบรา               | 11 16 66 67 3                             |                  |                                          |  |  |  |
| ปิดแอปพลิเคชั่นไคลเอ็นต์ปฏิทินเพื่ | อดูปฏิทินของคุณ                           |                  |                                          |  |  |  |
|                                    |                                           |                  |                                          |  |  |  |
|                                    |                                           |                  |                                          |  |  |  |
|                                    |                                           | ការ sync តេរមត   | ทมิรุณ                                   |  |  |  |
|                                    |                                           |                  |                                          |  |  |  |
|                                    | <i>भ</i><br>भ                             |                  |                                          |  |  |  |
|                                    | จบ ขนตอนท 1                               |                  |                                          |  |  |  |
|                                    |                                           |                  |                                          |  |  |  |
|                                    |                                           |                  |                                          |  |  |  |
|                                    | yokmitnb@gmail.com -                      | - ออกจากระบบ     |                                          |  |  |  |
|                                    | Google Mobile –                           | <u>ช่วยเหลือ</u> |                                          |  |  |  |
|                                    |                                           |                  |                                          |  |  |  |
|                                    | ©2009 Goog                                | le               |                                          |  |  |  |
|                                    | ©2009 Goog                                | le               |                                          |  |  |  |
|                                    | ©2009 Goog                                | le               |                                          |  |  |  |
|                                    | ©2009 Goog                                | le               |                                          |  |  |  |
|                                    | ©2009 Goog                                | le               |                                          |  |  |  |

| ● dtac 중                  | 11:00 AM                                   | 7 5        |
|---------------------------|--------------------------------------------|------------|
| Settings                  | Mail, Contacts, Calendars                  |            |
| Wallpaper                 |                                            |            |
| 👀 Sounds                  | iCloud                                     |            |
| Passcode                  | Find My iPad                               |            |
| Privacy                   | Add Account                                |            |
|                           |                                            |            |
| iCloud                    | Fetch New Data                             | Push       |
| iTunes & App Store        | 1. เข้าไปที่ ตั้งค่าในอุปกรณ์ iPad, iPhone |            |
|                           |                                            | 2 Lines    |
| Mail, Contacts, Calendars | 2. ใปที่ Mail รายชื่อ ปฏิทิน               | $\bigcirc$ |
| Notes                     | 4                                          |            |
| Reminders                 | 3. เลอกเพมปญชผู เช                         | Color      |
| Messages                  | Ask Before Deleting                        | $\bigcirc$ |
| FaceTime                  | Load Remote Images                         |            |
| Maps                      | Organize By Thread                         |            |

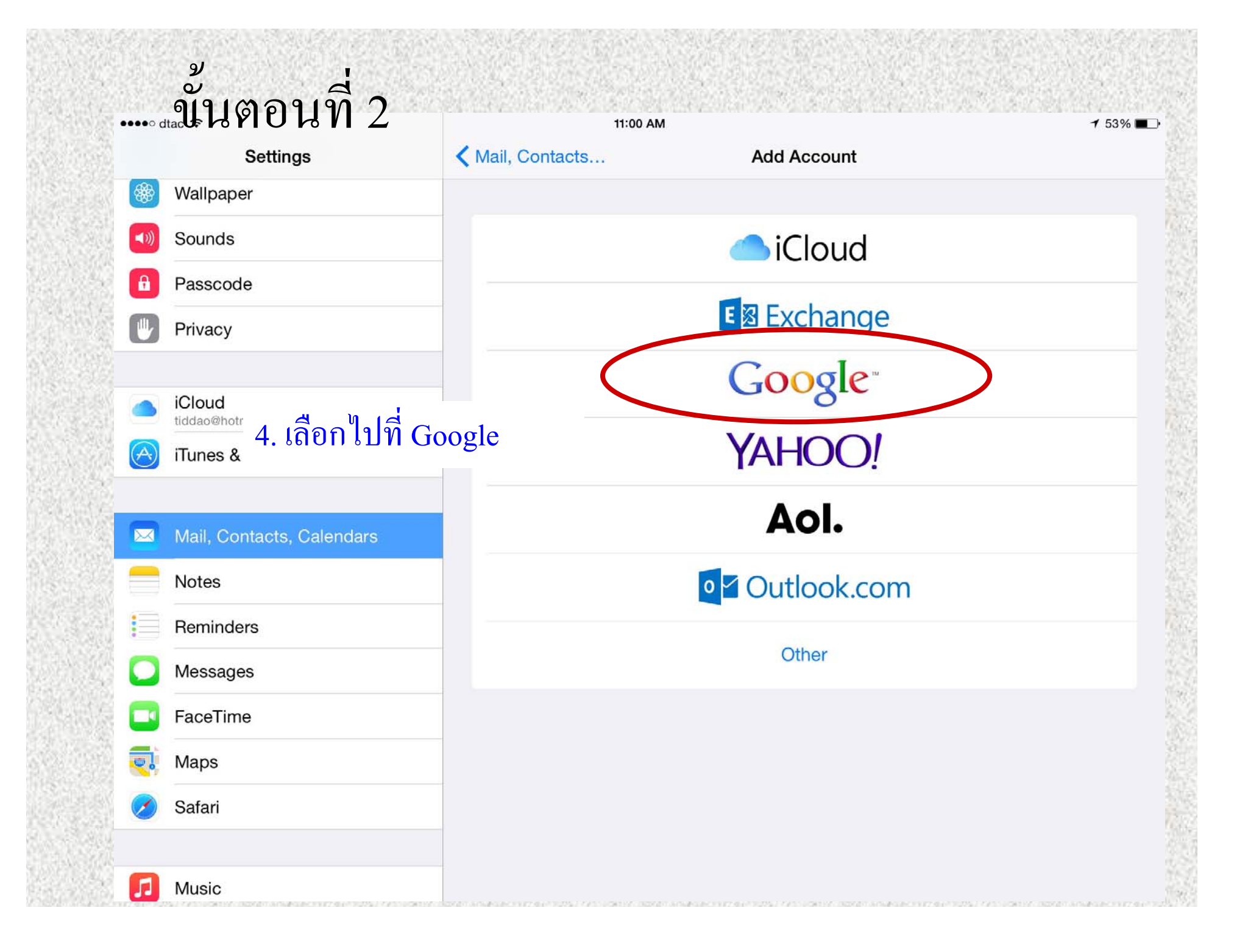

## ขั้นตอนที่ 2

tings

5. กรอกข้อมูล e-mail gmail ของเรา ที่ใช้ทำในขั้นตอนที่ 1 ลงไป เสร็จ แล้วคลิกถัดไป

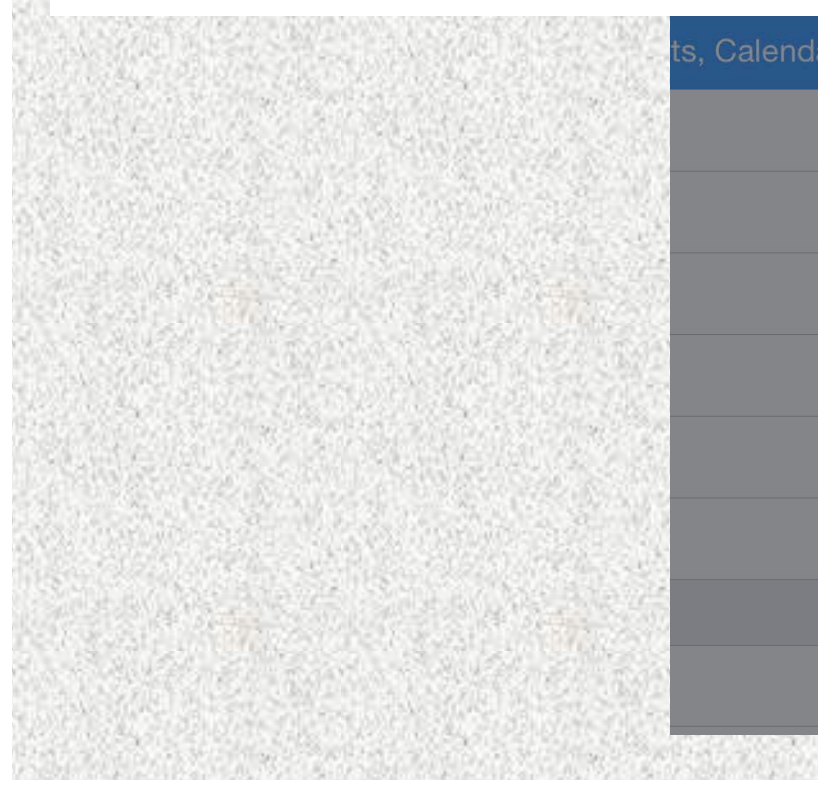

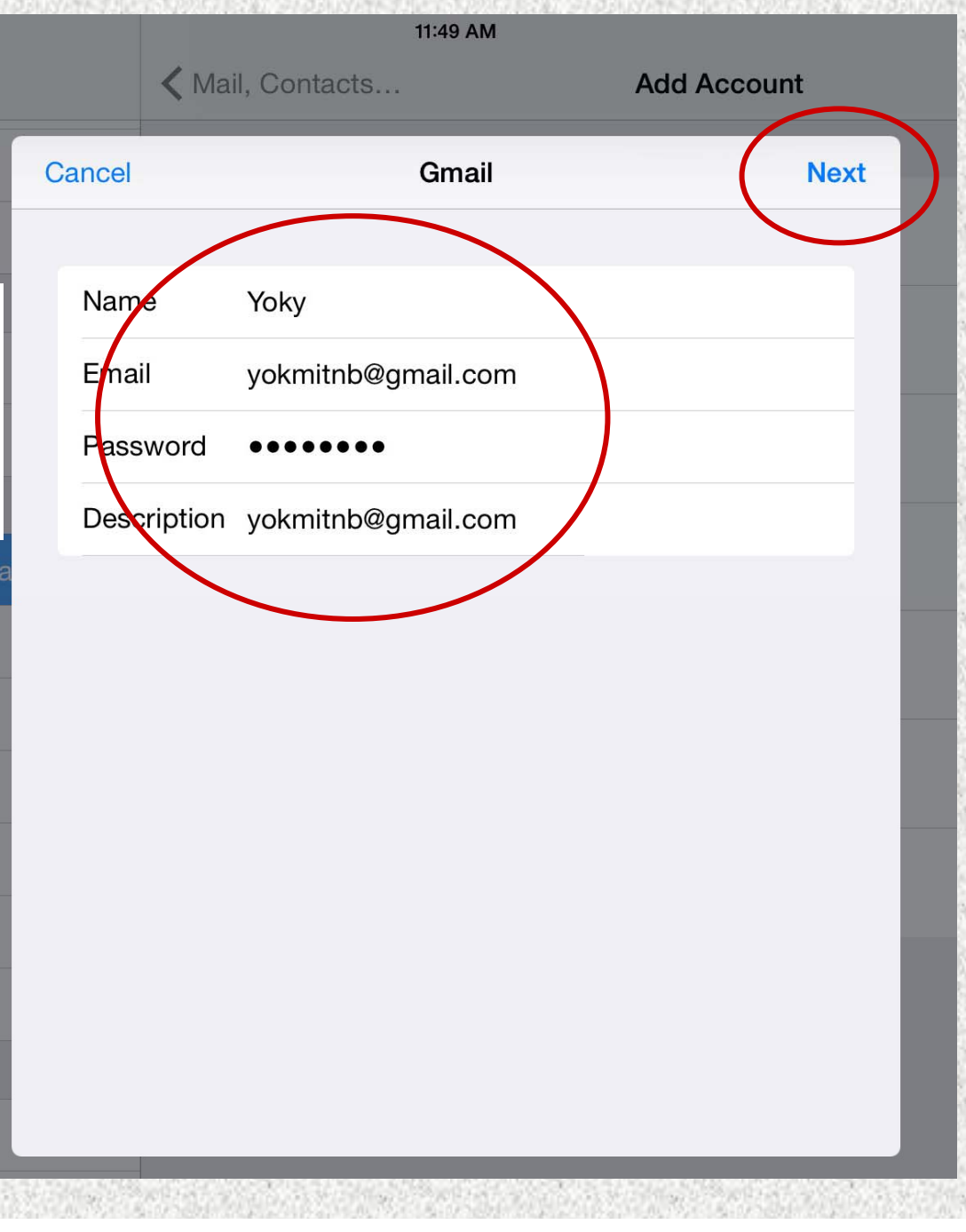

### ขั้นตอนที่ 2

#### 6. เลือกข้อมูลที่เราต้องการ

### ในที่นี้เลือกปฏิทินและเมล์ เสร็จ แล้วเลือกบันทึก

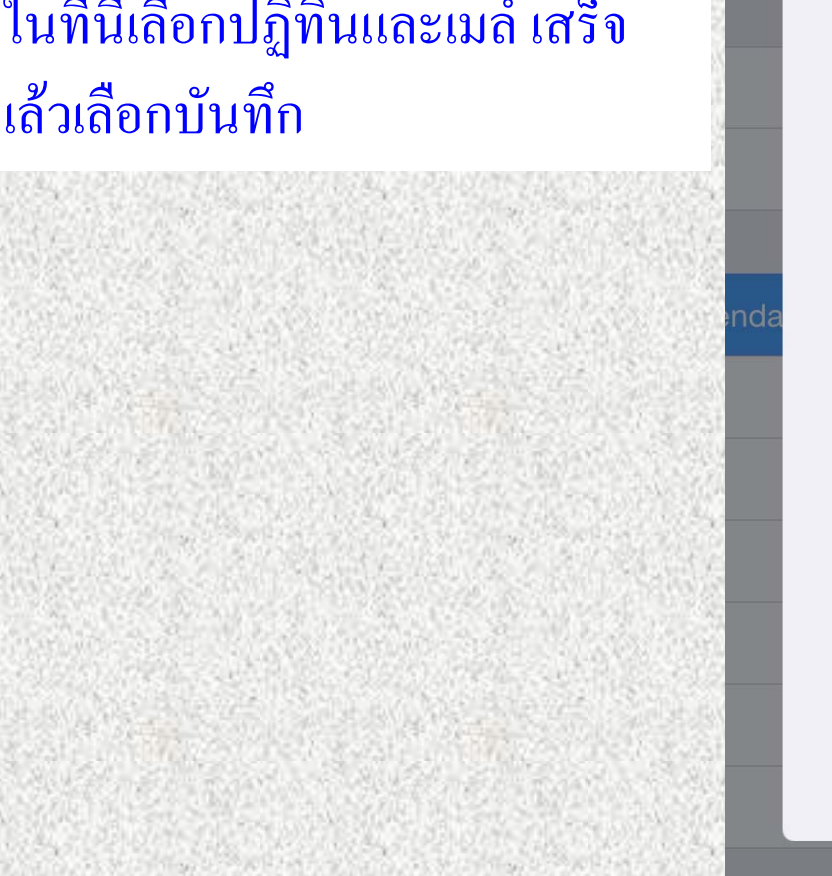

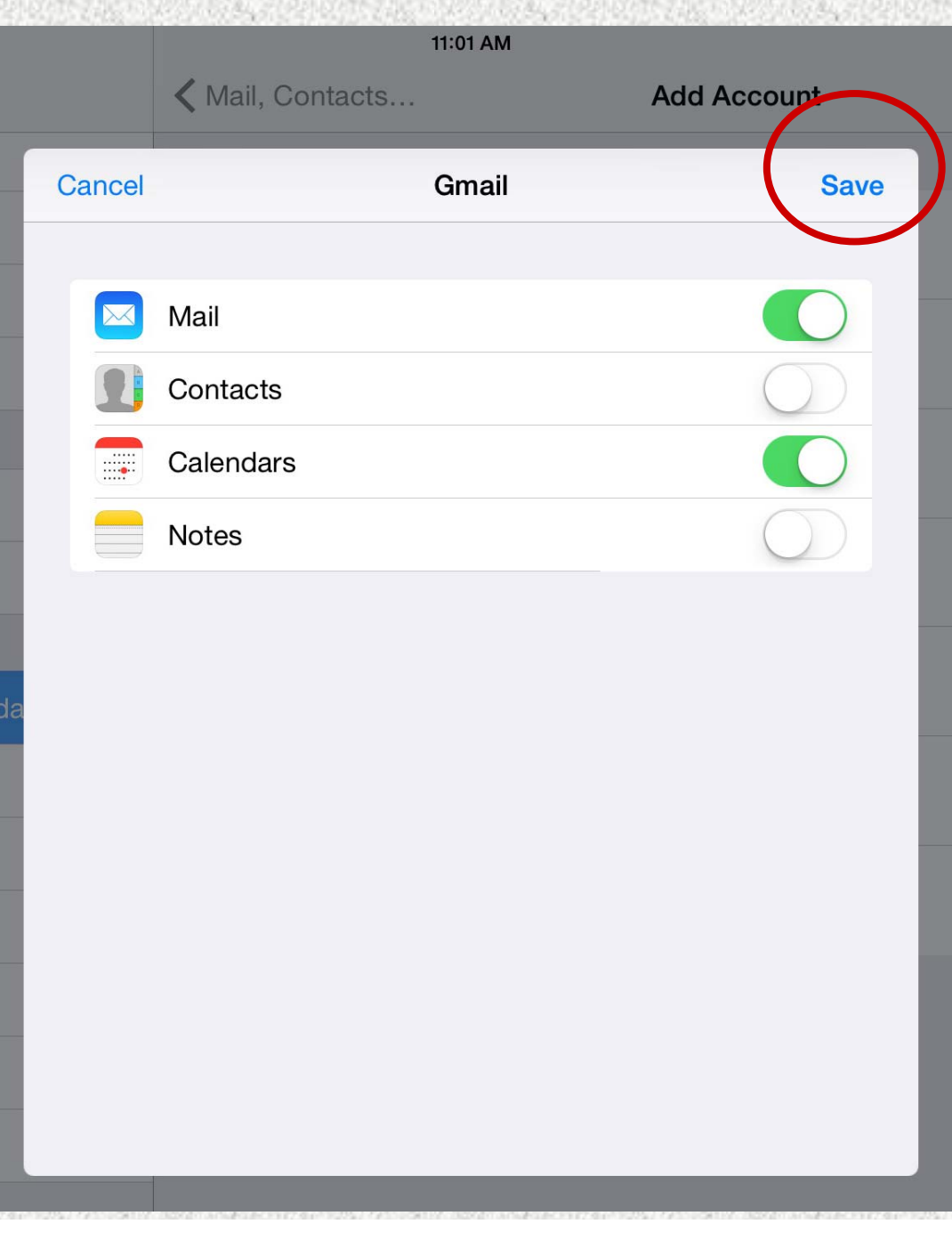

|             | ic 🗢                      | 11:01 AM                  | 7 5        |
|-------------|---------------------------|---------------------------|------------|
|             | Settings                  | Mail, Contacts, Calendars |            |
| *           | Wallpaper                 |                           |            |
| ۹))         | Sounds                    | iCloud                    |            |
| A           | Passcode                  | Find My iPad              |            |
|             | Privacy                   | Gmail<br>Mail, Calendars  |            |
|             | a - 2                     | Add Account               |            |
| จะ เคหว     | เขอ Gmail เพมขนมว         | 1                         |            |
| เรเลือก 1   | <u> </u>                  | Fetch New Data            | Push       |
| <u>1</u> 17 | 0- <b>-</b>               | MAIL                      |            |
|             | Mail, Contacts, Calendars | Preview                   | 2 Lines    |
|             | Notes                     | Show To/Cc Label          | 0          |
|             | Reminders                 | Swipe Options             |            |
|             | Messages                  | Flag Style                | Color      |
|             | FaceTime                  | Ask Before Deleting       | $\bigcirc$ |
|             |                           |                           |            |
|             | Maps                      | Load Remote Images        |            |

| •••••• dtac ᅙ |             |                 |               | 11:02 AM                              |      |     | <b>≁</b> 53% ■_• |
|---------------|-------------|-----------------|---------------|---------------------------------------|------|-----|------------------|
| (             | October     | 2557            | Day           | Week Month                            | Year |     | Q +              |
|               | Sun         | Mon             | Tue           | wed Wed                               | Thu  | Fri | Sat              |
|               | 8. เข้าไปเร | ไดที่ App ปฏิที | กิน จะได้     | 1                                     | 2    | 3   | 4                |
|               | ปฏิทินที่เร | าเลือกเข้ามา จ  | าก E-mail     |                                       |      |     |                  |
|               | ของเรา 7    |                 |               | 8                                     | 9    | 10  | 11               |
|               |             |                 | Edit          | Show Calendars                        | Done |     |                  |
|               |             | GMAIL           |               | 10                                    |      | 40  |                  |
|               | 12          | 13              | 🖌 All C       | Gmail                                 | 16   | 17  | Ъ                |
|               |             |                 | ✓ • Ac<br>Sha | <b>c - PSC</b><br>red by Acc - PSC    |      |     |                  |
|               | 19          | 20              | ✓ ● Aw<br>Sha | <b>/ay - PSC</b><br>red by Away - PSC | 23   | 24  | 25               |
|               |             |                 |               | Γ - PSC<br>red by BIT - PSC           |      |     |                  |
|               |             |                 | ✓ ● DN<br>Sha | <b>ID - PSC</b><br>red by DMD - PSC   |      |     |                  |
|               | 26          | 26 27           |               | od & Cookery<br>red by Food & Cookery | 30   | 31  |                  |
|               |             |                 | ✓ ● MI<br>Sha | CE - PSC<br>red by MICE - PSC         |      |     |                  |
|               |             |                 | ✓ ● PR<br>Sha | red by PR - PSC                       |      |     | Nov 1            |
|               |             |                 | 🗸 🔹 yol       | kmitnb@gmail.com                      |      |     |                  |
|               | Today       |                 |               | Calendars                             |      |     | Inbox            |

| •••• dtac 훅               |                                                     |                         | 11:03 AM                                |                              |                                                    | ≠ 53% ■                                     |
|---------------------------|-----------------------------------------------------|-------------------------|-----------------------------------------|------------------------------|----------------------------------------------------|---------------------------------------------|
| October                   | 2557                                                | Day                     | Week Month                              | Year                         |                                                    | Q +                                         |
| Sun                       | Mon                                                 | Tue                     | Wed                                     | Thu                          | Fri                                                | Sat                                         |
|                           | • ประชุมติดตามงานวิ 8 AM<br>2 more                  |                         |                                         |                              |                                                    |                                             |
| لا ب                      |                                                     |                         | 1                                       | 2                            | 3                                                  | 4                                           |
| 9. เสร็จสินการ Sync ข้อมล |                                                     | มล                      | สอบปฏิบัติปลายภาค 1/2557 ปวช.1-2/ ปวส.1 |                              | 100 ¥                                              |                                             |
|                           | 5                                                   | ູ                       |                                         |                              | ACC จดอบรม บุคคลภา                                 |                                             |
| 5                         | 6                                                   | 7                       | 8                                       | 9                            | 10                                                 | 11                                          |
| เปิดเรียน ภาค 2/2557 ร    | กิจกรรมปรับเปลี่ยนพฤติกรรม                          |                         |                                         | ¥. 4                         |                                                    | ประชุมผู้ปกครอง                             |
|                           | อบรมเทค โน โลยีเพื่อสนับ<br>สิ้นสุดการส่งคะแนนและคึ |                         |                                         | ตรวจ IQA ครั้งที่ 1/2557     | นิเทศนักศึกษาฝึกงาน ภา<br>ดรวจ IQA ครั้งที่ 1/2557 | ลงทะเบียนSummer ทุกร<br>ประกาศผลสอบ ปวช.1-2 |
| 12                        | 13                                                  | 14                      | 15                                      | 16                           | 17                                                 | 18                                          |
| ลงทะเบียนSummer ทุกระดับ  |                                                     | DMD จัดอบรมบุคคล ภายนอ  | n                                       |                              | • นิเทศภายใน นศ 5:30 PM                            |                                             |
|                           | • ประชุมสรุปงาน ภา 1 PM                             | ดรวจ IQA ครุงท 1/2557   | ตรวจ IQA ครุงท 1/2557                   | ครู. อบรมภายนอก EDUCA        | 2014                                               |                                             |
| 19                        | 20                                                  | 21                      | 22                                      | 23                           | 24                                                 | 25                                          |
|                           |                                                     |                         |                                         | หยุด วันปิยะมหาราช           |                                                    |                                             |
|                           |                                                     |                         |                                         | วันปิยมหาราช<br>วันปิยมหาราช |                                                    |                                             |
|                           |                                                     |                         |                                         | 8 M D W H 18 ID              |                                                    |                                             |
| 26                        | 27                                                  | 28                      | 29                                      | 30                           | 31                                                 |                                             |
|                           | ประชุมเปิดภาคเรียน 2/2                              | เปิดเรียน ภาคเรียน 2/25 |                                         | ส่งคะแนนสอบ Summer           | กิจกรรมกีฬาสี                                      |                                             |
|                           |                                                     |                         |                                         |                              |                                                    |                                             |
|                           |                                                     |                         |                                         |                              |                                                    | Nov 1                                       |
| Today                     |                                                     |                         | Calendars                               |                              |                                                    | Inbox                                       |